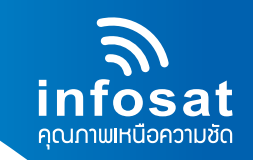

## คู่มือการอัพเกรดซอฟต์แวร์โดย "USB Flashdrive" บนเครื่อง AEC-HD+

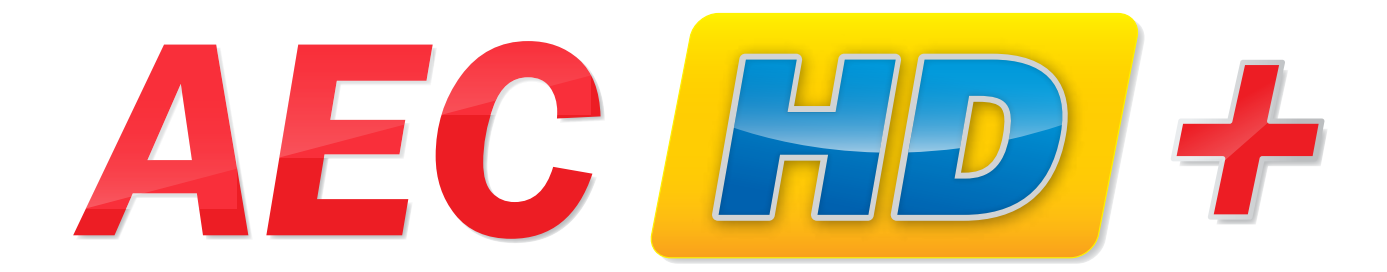

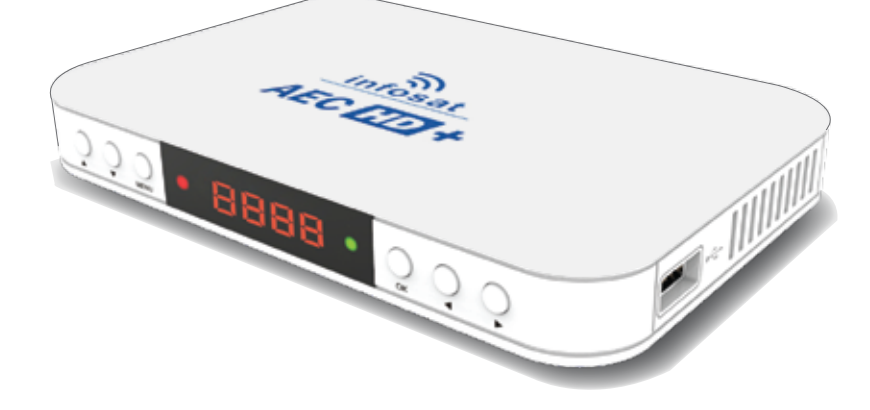

www.infosats.com Facebook : InfosatColtd Tel : 02-584-4755

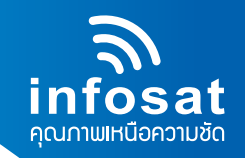

1. กดปุ่ม "Menu" เพื่อเปิดหน้าต่างเมนูหลักขึ้นมา

| 🔊 การติดลั่ง      | รายการดาวเทียม        |
|-------------------|-----------------------|
|                   | การติดตั้งเสาอากาศ    |
| 🔯 การตั้งค่าระบบ  | ล้นหาดาวเทียมดวงเดียว |
|                   | ล์นหาดาวเทียมทั้งหมด  |
| 🔄 แก้ไขข่อง       | דרחשרי TP             |
| 🗐 เครื่องมือ      |                       |
| 🔜 เครื่องเล่นสื่อ |                       |

กดปุ่มลูกศร V เพื่อเลื่อนแถบควบคุมลงไปยังหมวด "เครื่องมือ" และกดปุ่ม "OK" จะปรากฏ หน้าต่างเมนูย่อยขึ้นมาดังภาพ

| antal.          | Othello                 |
|-----------------|-------------------------|
| 11749991        | ซูโดกุ                  |
|                 | อัพเกรดโดย RS232        |
| การดังดำระบบ    | อัพเกรดขอฟแวร์โดย OTA   |
|                 | จัพเกรดโดย USB          |
| ๆ แก้ ไขข้อง    | BISS Key                |
|                 | การตั้งต่าโรงงาน        |
| าเครื่องมือ     | ข้อมูล                  |
|                 | ข้อมูลการ OTA           |
| เครื่องเล่นสื่อ | ข้อมูล<br>ข้อมูลการ OTA |

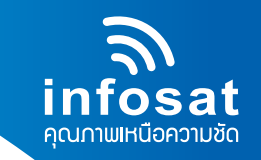

 น้ำ USB มาต่อเข้ากับ USB PORT ที่อยู่ด้านข้างของกล่องรับสัญญาน เมื่อเชื่อมต่อสำเร็จ จะปรากฏข้อความแจ้งเตือนขึ้นมาว่า " USB CONNECTED"

 4. กดปุ่ม ▼ เพื่อเลื่อนแถบควบคุมลงมาที่เมนู "อัพเกรดโดย USB" และกดปุ่ม "OK" จะปรากฏ หน้าต่างอัพเกรด ดังภาพ

- 4.1) โหมดการปรับปรุงต้องเป็น "All Code"
- 4.2) อัพเกรดไฟล์ต้องเป็น "AECHD\_X-X-XX.abs"

| การจิดสั่ง                                       | ไหมดปรับปรุง    | AllCode                  |     |
|--------------------------------------------------|-----------------|--------------------------|-----|
| 1113NNN1                                         | awmw lwa        | C Software AEC_8-8-59.ab | 5 ) |
| (20) การสิ้มก่ารามม                              | เริ่ม           |                          |     |
| <ul> <li>แก้ไขข่อง</li> <li>แก้ไอนมือ</li> </ul> | Software_AEC_8- | 0%<br>8-59.abs           |     |

5. เมื่อทำการตั้งค่าทุกอย่างเรียบร้อยแล้วเลื่อนแถบควบคุมไปที่ "เริ่ม" และกดปุ่ม Ok รอจนเครื่องทำการ อัพเกรดจนเสร็จ เป็นอันเสร็จสิ้นขั้นตอนการอัพเกรดโดย USB